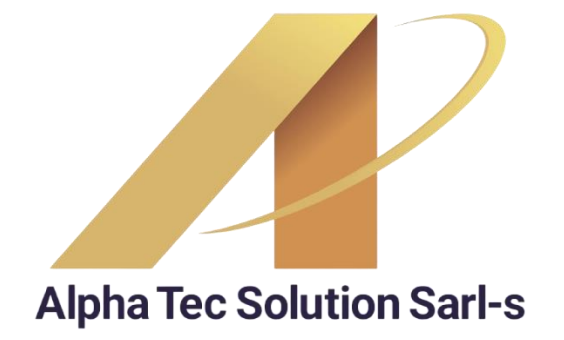

# MANUEL D'INSTALLATION XD DANS LES ENVIRONNEMENTS MICROSOFT WINDOWS

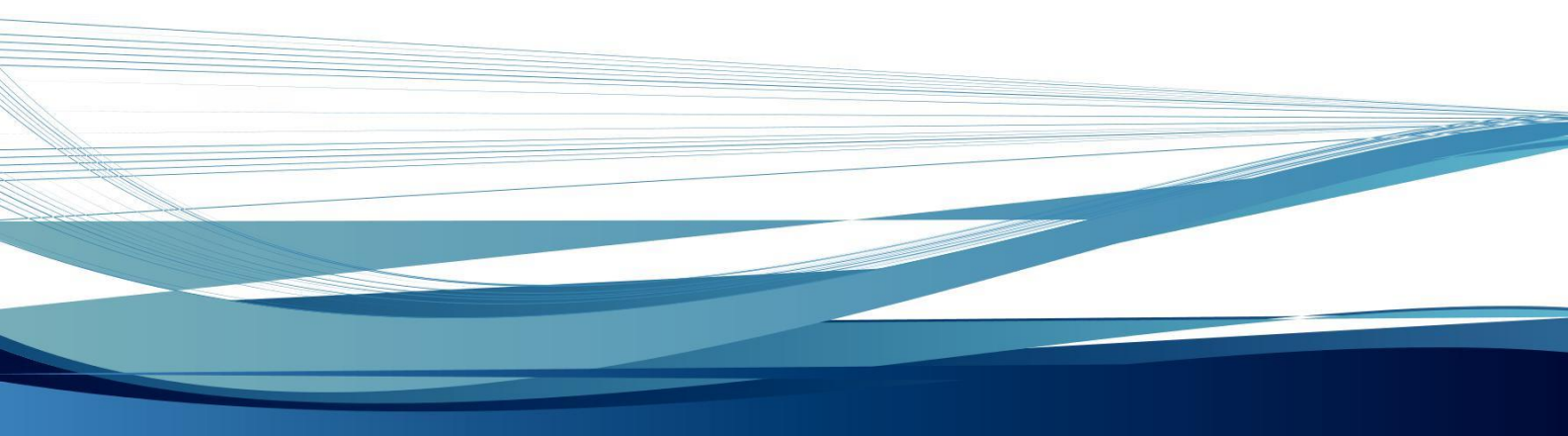

www.alphatec.lu

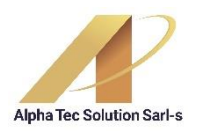

# **INSTALLATEUR XD DANS MICROSOFT WINDOWS**

Un nouveau format est disponible à partir de la version 2014.73 de XD Rest/Pos/Disco dans le programme d'installation dans les environnements Microsoft Windows. Le programme d'installation dispose désormais de tous les éléments disponibles les configurations de Terminal nécessaires et l'accès aux bases de données SQLite et MySQL/MariaDB.

#### 1. Comment installer et configurer XD à partir du programme d'installation

Vous devez télécharger le programme d'installation à partir du site Web XD dans le téléchargements (<u>https://f003.backblazeb2.com/file/xdfiles/XDSoftware.exe</u>). Après avoir effectué le transfert, exécutez le fichier « XDSoftware\_WIN.exe » pour démarrer le processus de transfert installation.

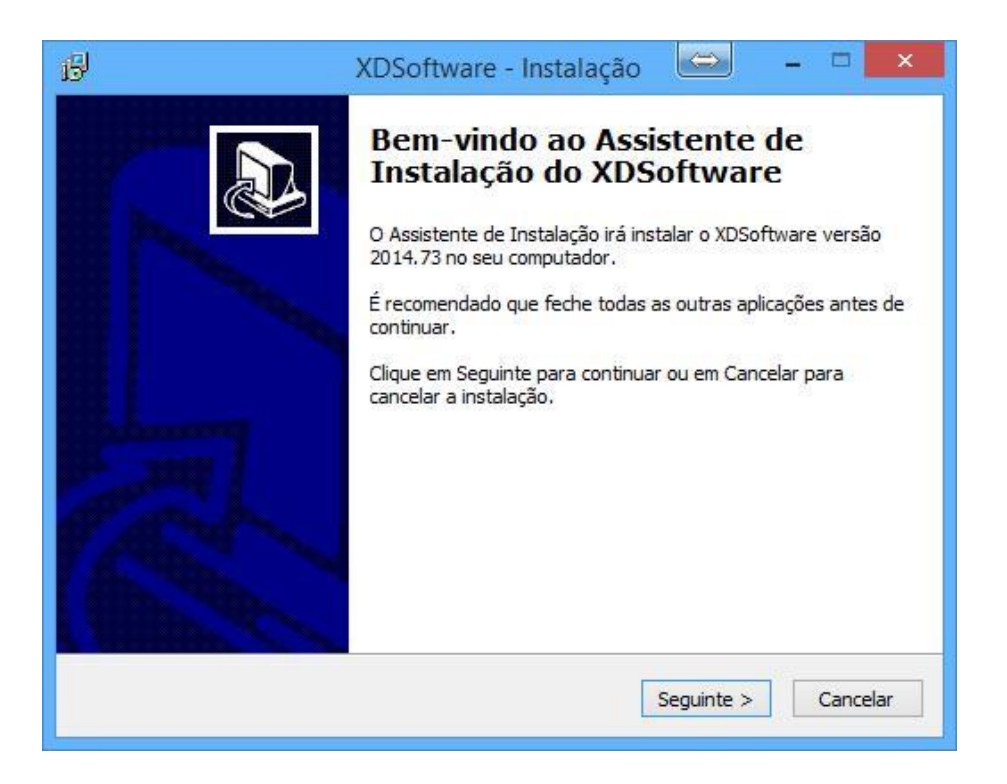

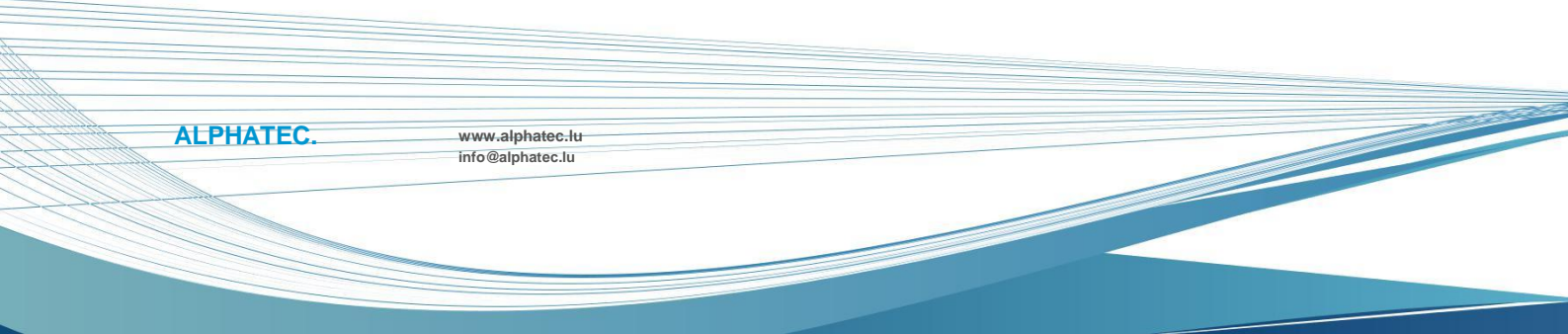

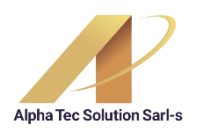

#### 2. Définir l'emplacement d'installation

L'étape suivante à définir est l'emplacement de l'installation, qui est par défaut suggéré "C:\XDSoftware". XD peut être installé sur différents lecteurs (par exemple F : ou G:) et le nom du dossier peut varier en fonction des besoins (par ex. "C:\XDSoftwareDEMO1").

REMARQUE IMPORTANTE : vous pouvez installer le XD dans un emplacement existant, mais il ne peut pas le faire. est le processus recommandé pour la mise à jour car certains paramètres peuvent être réécrit. A cet effet, deux fonctions sont disponibles sur le XD « AUTOPEN » et "MISE À JOUR AUTOMATIQUE".

| 問                              | XDSoftwar                                                  | re - Instalação                          | $\Leftrightarrow$ |              | ×   |
|--------------------------------|------------------------------------------------------------|------------------------------------------|-------------------|--------------|-----|
| Seleccione a lo<br>Onde deverá | calização de destino<br>ser instalado o XDSoftware         | ?                                        |                   |              |     |
| Para continua                  | Software será instalado na<br>r, clique em Seguinte. Se de | seguinte pasta.<br>esejar seleccionar um | a pasta dife      | rente, dique |     |
| em Procurar.<br>C:\XDSoftwa    | re                                                         | -                                        |                   | Procurar     |     |
|                                |                                                            |                                          |                   |              |     |
|                                |                                                            |                                          |                   |              |     |
| É necessário ;                 | oelo menos 216,2 MB de esp                                 | oaço livre em disco.                     |                   |              |     |
|                                |                                                            | < Anterior                               | Seguinte >        | Cance        | lar |

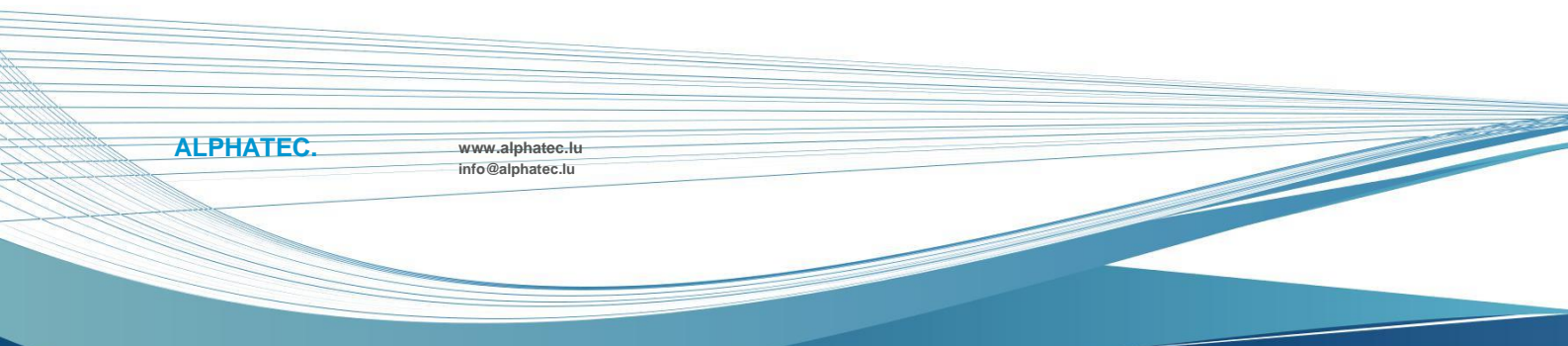

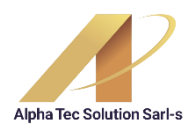

#### 3. Sélection des composants pour l'installation

Les composants sont les fichiers dont XD dépend pour son fonctionnement. Par Par exemple, les « Utilitaires » sont un composant constitué de plusieurs applications externes au XD et son installation ne sont pas toujours nécessaires. Pour cela, il existe deux manières de procéder :

1- Installation complète (serveur ou monoplace)

Par défaut, cette option est sélectionnée et installe tous les composants existant dans le package d'installation.

#### 2- Installation personnalisée

ALPHATEC.

Il s'agit d'une forme d'installation avancée car vous pouvez choisir de ne pas installer composants qui sont fondamentaux pour le fonctionnement du XD (par exemple, ne pas effectuer installation de « Images standard » ou de « Cartes imprimables »

| Seleccione os componentes que que<br>quer instalar. Clique em Sequinte que | r instalar e desseleccion<br>ando estiver pronto pa | ne os componente<br>ra continuar. | s que não |   |  |
|----------------------------------------------------------------------------|-----------------------------------------------------|-----------------------------------|-----------|---|--|
| Instalação Personalizada                                                   |                                                     |                                   | <b>v</b>  |   |  |
| ✓ Aplicação Base                                                           |                                                     |                                   | 215,1 MB  |   |  |
| Dados Demonstrativos                                                       |                                                     |                                   | 51,7 MB   |   |  |
| Mapas de Impressão                                                         |                                                     |                                   | 359,4 MB  |   |  |
| ✓ Imagens Padrão                                                           |                                                     |                                   | 69,0 MB   |   |  |
| A selecção actual necessita de pelo r                                      | nenos 836,6 MB de esp                               | oaço em disco.                    |           |   |  |
|                                                                            | < Anterior                                          | Seguinte >                        | Cancela   | r |  |
|                                                                            |                                                     |                                   |           |   |  |

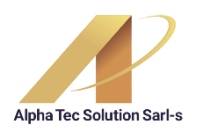

#### 4. Sélection du type de base de données et du numéro de terminal

XD peut fonctionner avec les bases de données SQLite et MySQL/MariaDB et le nouveau Le format d'installation vous permet de sélectionner le type de base de données à utiliser en fonction du besoin.

SQLite est généralement utilisé dans les installations monopostes ou lorsqu'il y a moins de ressources matérielles disponibles (espace disque et RAM). C'est aussi de utilisation plus simple car la base de données n'est qu'un fichier et ne nécessite aucun service accessible, et peut même fonctionner à partir d'une clé USB sans toute installation.

MySQL/MariaDB est utilisé dans des installations multipostes ou dans des terminaux avec des temps d'accès élevés au disque dur puisqu'une partie des informations est gérée par un service. Cependant, 1 Go de RAM (minimum 512 Mo) est toujours recommandé pour utiliser XD. avec ce type de base de données.

Le fonctionnement de XD repose sur l'attribution d'un numéro différent à chacun Terminal. Pour plus de commodité, le serveur (ou monoplace) est configuré avec le numéro « 1 » et le placés dans l'ordre suivant. Même dans les véhicules monoplaces, un certain nombre de du terminal.

Ces paramètres sont désormais disponibles dans le programme d'installation lui-même afin de faciliter la configuration XD (en particulier dans les environnements réseau).

ALPHATEC.

www.alphatec.lu info@alphatec.lu

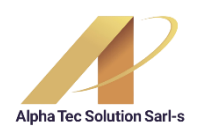

## 5. Configuration de XD avec SQLITE

A ce stade de l'installation, indiquez simplement l'option « SQLite », indiquez le numéro de station

à utiliser (par défaut c'est 1) et appuyez sur la touche Suivant.

| B                                            | XDSoftware -                   | Instalação |            | - 0  | ×    |
|----------------------------------------------|--------------------------------|------------|------------|------|------|
| Acesso ao Servidor o<br>Selecione Tipo de Ba | <b>de Dados</b><br>se de Dados |            |            | ¢    |      |
| Selecione Tipo de Ba                         | se de Dados                    |            |            |      |      |
| O MySQL / MariaD                             | B                              |            |            |      |      |
| SQLite                                       |                                |            |            |      |      |
| Numero de Terminal                           |                                |            |            |      |      |
| 1                                            |                                |            |            |      |      |
|                                              |                                |            |            |      |      |
|                                              |                                |            |            |      |      |
|                                              |                                |            |            |      |      |
|                                              |                                |            |            |      |      |
|                                              |                                | < Anterior | Seguinte > | Cano | elar |

Vous devez maintenant définir le nom du fichier de base de données à utiliser. Par défaut le Le nom est défini sur « xd.db » et est automatiquement créé (s'il n'existe pas) dans le Application « XDSoftware\db ». En plus de pouvoir définir un autre nom, vous pouvez définir le chemin fichier complet pour ce fichier, par exemple dans une installation réseau « \\server\db\xd.db ».

|           | B                                           | XDSoftware - Instalação |            | - 🗆 🗙    |
|-----------|---------------------------------------------|-------------------------|------------|----------|
|           | Acesso ao Servidor o<br>Configuração SQLite | de Dados                |            |          |
|           | Configuração SQLite                         |                         |            |          |
|           | xd.db                                       |                         |            |          |
|           |                                             |                         |            |          |
|           |                                             |                         |            |          |
|           |                                             |                         |            |          |
|           |                                             |                         |            |          |
|           |                                             | < Anterior              | Seguinte > | Cancelar |
|           |                                             |                         |            |          |
|           |                                             |                         |            |          |
| ALPHATEC. | www.alphatec.lu<br>info@alphatec.lu         |                         |            |          |

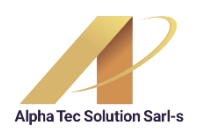

### 6. Configuration de XD avec MySQL/MariaDB

A ce stade de l'installation, sélectionnez simplement l'option « MySQL / MariaDB », indiquez le

numéro de station à utiliser (par défaut c'est 1) et appuyez sur la touche Suivant.

| B                                          | XDSoftwa                        | re - Instalação | $\Leftrightarrow$ | - |         | х    |
|--------------------------------------------|---------------------------------|-----------------|-------------------|---|---------|------|
| Acesso ao Servidor<br>Selecione Tipo de Ba | <b>de Dados</b><br>ase de Dados |                 |                   |   | 61      | D    |
| Selecione Tipo de Ba                       | ase de Dados                    |                 |                   |   |         |      |
|                                            |                                 | < Anterior      | Seguinte >        |   | Cancela | ir 🗌 |

Toute la configuration nécessaire pour accéder à une base de données MySQL/MariaDB

peut être spécifié à cette étape. Si vous n'avez pas déjà installé le service MySQL/MariaDB

vous pouvez également choisir de le faire.

www.alphatec.lu info@alphatec.lu

ALPHATEC.

| Configuração MySQL/M   | lariaDB          |               |             |     |
|------------------------|------------------|---------------|-------------|-----|
| Indique as informações | necessárias para | acesso à base | de dados    |     |
| ✓ Instalar servidor N  | 1ySQL/MariaDB    | <b>~····</b>  | 1           |     |
| Nome da Base de Dao    | los              | 1             |             |     |
| xd                     |                  |               | 2           |     |
| Dados de Acesso        |                  |               |             |     |
| Servidor               |                  | Porta         |             |     |
| localhost              |                  | 3308          |             |     |
|                        |                  |               | <b>~</b> ·· | - 3 |
| Utilizador             | Palavra Ch       | ave           |             |     |

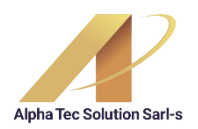

# **INSTALLATEUR XD DANS MICROSOFT WINDOWS**

Par exemple, pour une installation serveur (ou monoplace), vous pouvez sélectionner le option « Installer le serveur MySQL/MariaDB » (point 1) si vous ne l'avez pas encore installé, définissez éventuellement le nom de la base de données (par défaut c'est xd) (dot2) et appuyez sur Suivant.

Dans le cas d'une configuration en station, vous pouvez décocher l'option « Installer le serveur MySQL/MariaDb » (point 1) et indiquer uniquement les données d'accès au serveur sur le réseau (point3) :

| ] Instalar servidor M                 | ySQL/MariaDB |                    |  |
|---------------------------------------|--------------|--------------------|--|
| ome da Base de Dad                    | os           |                    |  |
| d                                     |              |                    |  |
|                                       |              |                    |  |
| ados de Acesso                        |              |                    |  |
| ados de Acesso<br>Servidor            |              | Porta              |  |
| Servidor<br>192.168.1.1               |              | Porta<br>3308      |  |
| Servidor<br>192.168.1.1<br>Utilizador | Palavra Chav | Porta<br>3308<br>e |  |

Remarque importante : le programme d'installation n'effectue aucun test de connexion MySQL. définit uniquement les paramètres XD initiaux. Si, par exemple, vous saisissez des données accès invalide à MySQL/MariaDB, XD ne démarre pas en raison du manque d'accès à la base de données données. En cela, vous pouvez définir manuellement les valeurs du

fichier « XDSoftware\cfg\xd.ini »

www.alphatec.lu info@alphatec.lu

ALPHATEC.

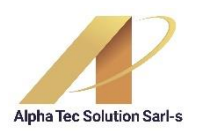

#### 7. Création de raccourcis sur le bureau et le menu Démarrer

Le programme d'installation crée automatiquement un dossier dans le menu Démarrer de Windows. Cette étape est obligatoire mais vous pouvez choisir de changer le nom du dossier ou de le placer dans un existant :

| 6                                | XDSoftwa                                                         | are - Instalação                             | , 🖾                               | - 🗆 🗙                     |
|----------------------------------|------------------------------------------------------------------|----------------------------------------------|-----------------------------------|---------------------------|
| Seleccione a pa<br>Onde deverão  | <b>asta do Menu Iniciar</b><br>o ser colocados os ícones o       | de atalho do prograr                         | na?                               |                           |
| Os íc<br>Inicia<br>Para continua | cones de atalho do prograr<br>ar.<br>ır, dique em Seguinte. Se o | ma serão criados na<br>desejar seleccionar ( | seguinte pasta<br>uma pasta difer | i do Menu<br>ente, clique |
| XDSoftware                       |                                                                  |                                              | F                                 | Procurar                  |
|                                  |                                                                  |                                              |                                   |                           |
|                                  |                                                                  | < Anterior                                   | Seguinte >                        | Cancelar                  |

Après avoir effectué les opérations suivantes, vous pouvez éventuellement indiquer si un raccourci doit être créé sur le bureau Windows :

| B                                    | XDSoftware                                                 | - Instalação                          | $\Leftrightarrow$ |            | ×    |
|--------------------------------------|------------------------------------------------------------|---------------------------------------|-------------------|------------|------|
| Seleccione taref<br>Que tarefas adi  | <b>as adicionais</b><br>cionais deverão ser executa        | das?                                  |                   | (          |      |
| Seleccione as ta<br>instalação do XE | refas adicionais que deseja<br>Software e em seguida cliqu | que o Assistente d<br>ue em Seguinte. | le Instalação     | execute na | a    |
| Ícones adicionai                     | s:                                                         |                                       |                   |            |      |
| ☑ Criar icone                        | no Ambiente de Trabalho                                    |                                       |                   |            |      |
|                                      |                                                            |                                       |                   |            |      |
|                                      |                                                            | < Anterior                            | Seguinte >        | Cano       | elar |

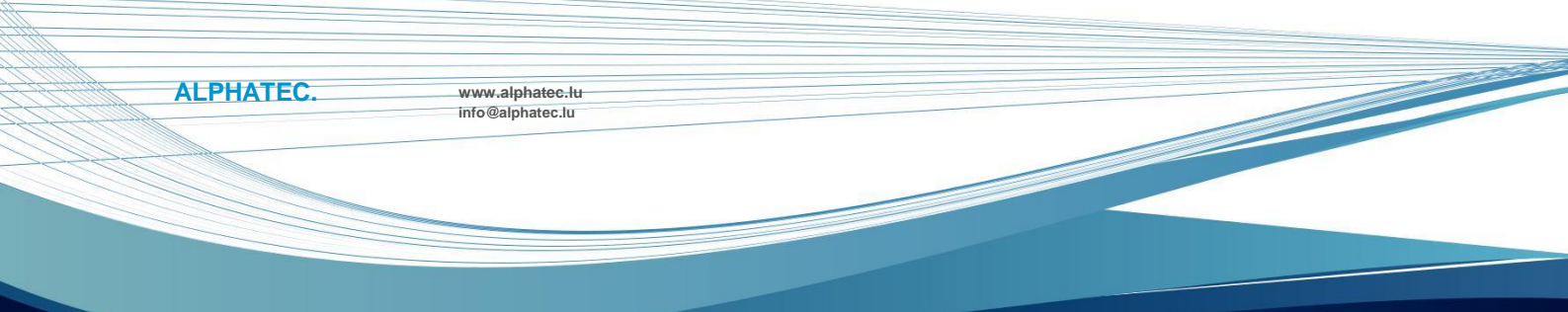

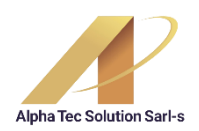

# **INSTALLATEUR XD DANS MICROSOFT WINDOWS**

# 8. Prêt à installer

Après ces configurations, vous pouvez vérifier le résumé de l'installation sélectionnée. Vous pouvez revenir aux étapes précédentes chaque fois que nécessaire (cliquez sur le bouton « Précédent »). Pour procéder et installer, vous devez cliquer sur le bouton « Installer » et attendre la fin de l'installation.

| B | XDSoftware - Instalação 😑 🗕 🗆 🗙                                                                                                |
|---|----------------------------------------------------------------------------------------------------|
|   | Pronto para Instalar                                                                                                    |
|   | O Assistente de Instalação está pronto para instalar o XDSoftware no seu<br>computador.                                        |
|   | Clique em Instalar para continuar a instalação, ou clique em Anterior se desejar rever<br>ou alterar alguma das configurações. |
|   | Localização de destino:<br>C: \VDSoftware_w                                                                                    |
|   | Tipo de instalação:<br>Instalação Personalizada                                                                                |
|   | Componentes seleccionados:<br>Aplicação Base                                                                                   |
|   | Dados Demonstrativos<br>Mapas de Impressão<br>Imagens Padrão                                                                   |
|   | V                                                                                                    |
|   | < >                                                                                                    |

| 15                                         | XDSoftware - Instalação                          | $\Leftrightarrow$ | - |          | ×    |
|--------------------------------------------|--------------------------------------------------|-------------------|---|----------|------|
| A instalar<br>Aguarde enqua<br>computador. | anto o Assistente de Instalação instala o XDSoft | ware no seu       | ( | <b>M</b> | P    |
| A extrair ficheir<br>C:\XDSoftware         | ros<br>_w \bin \xd\βemaFI32.dll                  |                   |   |          |      |
|                                            |                                                  |                   |   |          |      |
|                                            |                                                  |                   |   |          |      |
|                                            |                                                  |                   |   |          |      |
|                                            |                                                  |                   |   | Cancela  | ar ) |

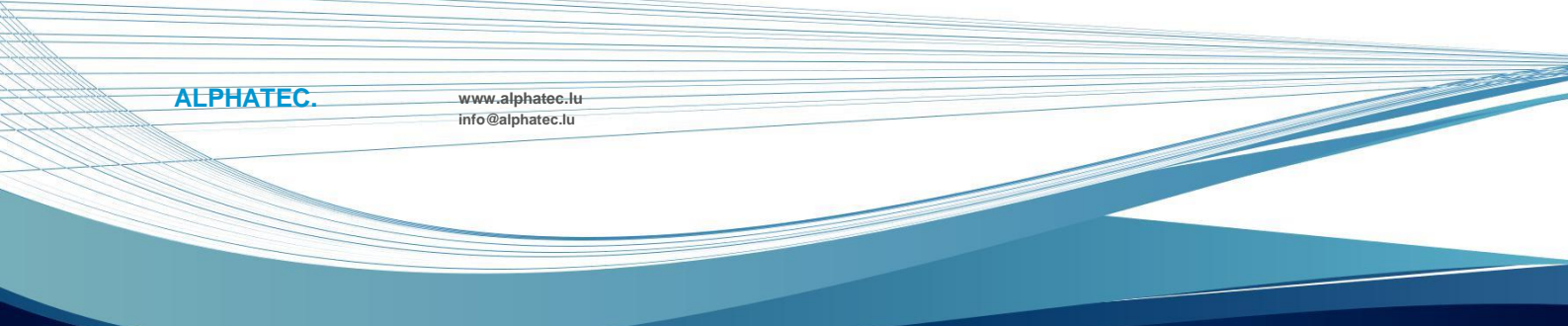